## 提示词工程-多机多卡微调

在汇视威平台使用 https://huggingface.co/datasets/b-mc2/sql-create-context 数据(实际使用16k条)微调 code-llama-7b模型

## 使用【训练管理】启动训练

训练结果如下

|    | text2sql-                                                                                                    | finetune                                                                                                    | prompt-finetune                                                | huggingface-cac<br>he     |                           | 是                        | ●成功                      | 2025-01-16 18:0<br>5:08   | 2h17m42s      | 详情 删除<br>重新训练      |
|----|----------------------------------------------------------------------------------------------------|----------------------------------------------------------------------------------------------------|----------------------------------------------------------------|---------------------------|---------------------------|--------------------------|--------------------------|---------------------------|---------------|--------------------|
| 1  | 汇视威-S                                                                                                    | 任务简况                                                                                                    | 任务日志 运行信                                                       | 息                         |                           |                          |                          |                           |               | ▲<br>183863089cs ∨ |
| 00 | 资源看板                                                                                                    | 任务名称:                                                                                                    | text2sql-finetune                                              |                           |                           | <b>是否分布式:</b> 是          |                          |                           |               |                    |
|    | 节点信息                                                                                                    | 子任务名:                                                                                                    | text2sql微调-replica-(                                           | ) ~                       |                           |                          |                          |                           |               |                    |
|    | 数据上传                                                                                                    | 任务日志:                                                                                                    | 下载                                                             |                           |                           |                          | ·····                    | ·····                     |               |                    |
| ¢D | tim_states.pt.<br>[2025-01-16 20:22:30,512] [INFO] [engine.py:3417: save_zero_checkpoint] zero checkpoint saved /userhome/xtuner-workdir-job/iter_500.pth/bf16_zero_pp_rank_0_mp_<br>rank_00_optim_states.pt 講作 |                                                                                                    |                                                                |                           |                           |                          |                          |                           |               | 操作                 |
|    | 模型调试                                                                                                    | tim_state<br>[2025-01                                                                                                    | es.pt.<br>1-16 20:22:30,520] [INFO<br>1-16 20:22:30,520] [INFO | D] [engine.py:3417:_save_ | _zero_checkpoint] zero c  | checkpoint saved /userho | ome/xtuner-workdir-job/  | /iter_500.pth/bf16_zero_p | pp_rank_3_mp_ | 详情 删除              |
| 8  | 算法管理                                                                                                    | [2025-01<br>tim state                                                                                                    | _optim_states.pt<br>1-16 20:22:30,534] [INF0<br>es.pt.         | 0] [torch_checkpoint_eng  | ine.py:23:save] [Torch] S | aved /userhome/xtuner    | -workdir-job/iter_500.pt | h/bf16_zero_pp_rank_2_r   | mp_rank_00_op | 重新训练               |
| =  | 训练管理                                                                                                    | [2025-01-16 20:22:30,534] [INFO] [engine.py:3417: save_zero_checkpoint] zero checkpoint saved /userhome/xtuner-workdir-job/iter_500.pth/bf16_zero_pp_rank_2_mp_<br>rank_00_optim_states.pt                                                                              |                                                                |                           |                           |                          |                          |                           |               | 详情 删除              |
|    | 模型管理                                                                                                    | tim_state<br>[2025-01                                                                                                    | es.pt.<br>1-16 20:22:30,652] [INFO                             | )] [engine.py:3417:_save_ | zero_checkpoint] zero c   | heckpoint saved /userho  | ome/xtuner-workdir-job,  | /iter_500.pth/bf16_zero_p | pp_rank_1_mp_ | 重新训练               |
|    | 代码托管                                                                                                    | rank_00_optim_states.pt<br>[2025-01-16 2022-30.662] [INFO] [torch_checkpoint_engine.py-33.commit] [Torch] Checkpoint iter 500.pth is ready now!<br>[2025-01-16 2022-30.662] [INFO] [torch_checkpoint_engine.py-33.commit] [Torch] Checkpoint iter 500.pth is ready now! |                                                                |                           |                           |                          |                          |                           |               |                    |
| ę  | 论坛交流                                                                                                    | [2025-01-16 2022:30,662] [INFO] [torch_checkpoint_engine.py:33commit] [Torch] Checkpoint iter_500.pth is ready now!<br>[2025-01-16 2022:30,663] [INFO] [torch_checkpoint_engine.py:33commit] [Torch] Checkpoint iter_500.pth is ready now!                              |                                                                |                           |                           |                          |                          |                           |               |                    |
| 9  | 智能标注                                                                                                    |                                                                                                    |                                                                |                           |                           |                          |                          |                           | 6             | 前往 1 页             |

## 使用【模型调试】启动训练

## 开发环境准备

省略

### 环境变量配置

打开task0和task1

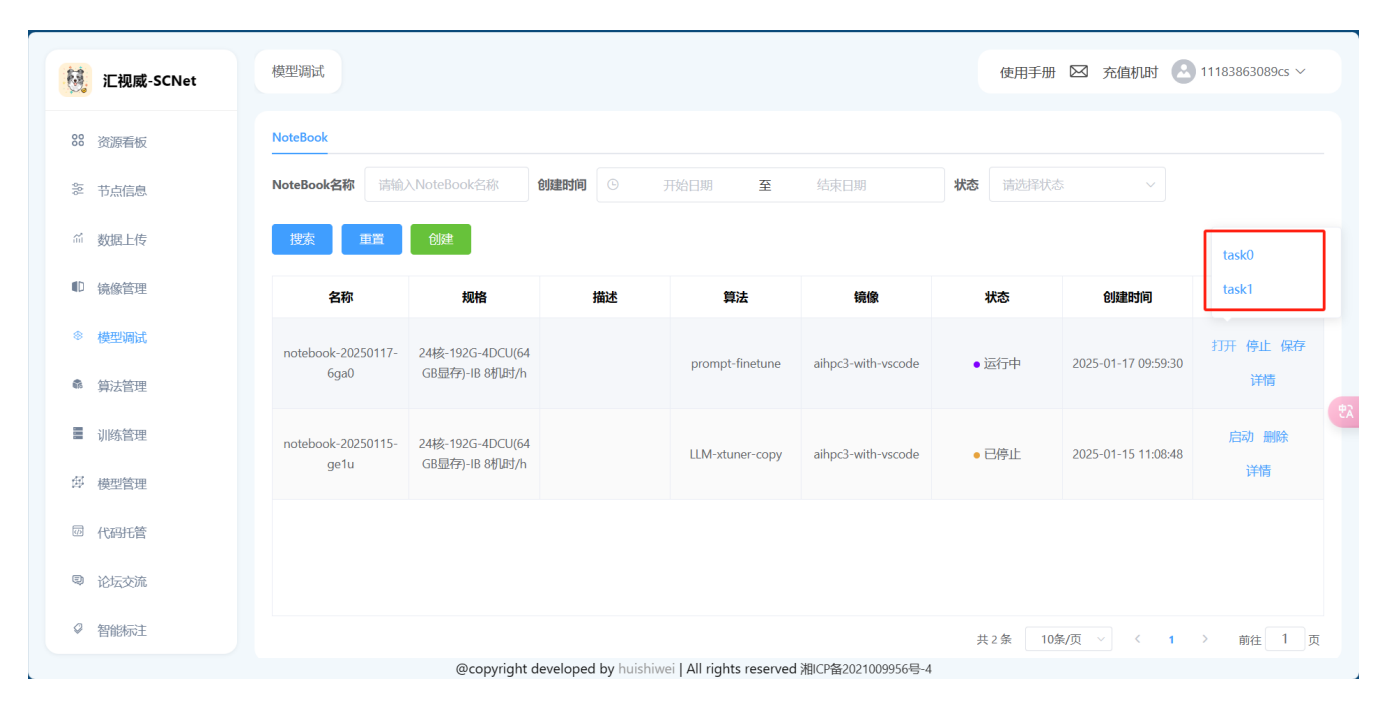

#### 启动命令行

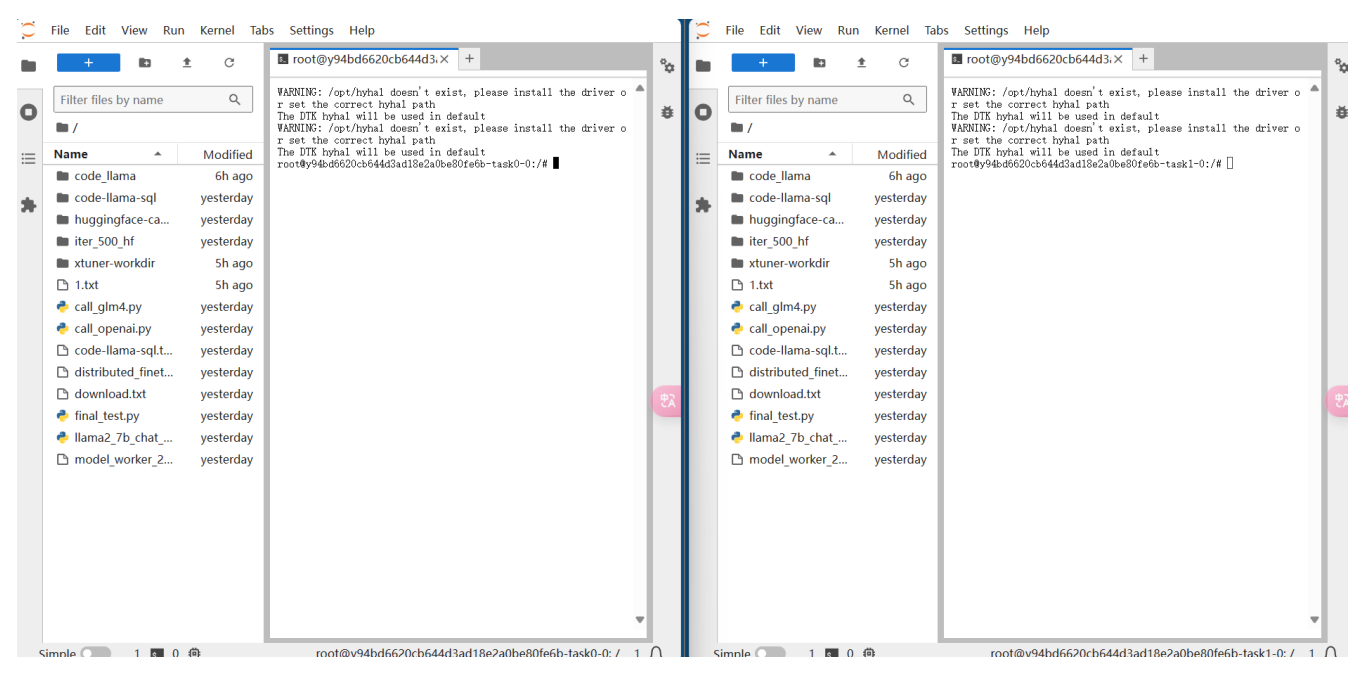

#### 联网环境变量

export HF\_HOME=/code/huggingface-cache/ export HF\_ENDPOINT=https://hf-mirror.com export http\_proxy=http://10.10.9.50:3000 export https\_proxy=http://10.10.9.50:3000 export no\_proxy=localhost,127.0.0.1

#### IB网卡配置

```
export NCCL_DEBUG=INFO
export NCCL_IB_DISABLE=0
export NCCL_IB_HCA=m1x5
export NCCL_SOCKET_IFNAME=eth0
export GL00_SOCKET_IFNAME=eth0
```

### 启动训练

以task0为master节点,获取master IP地址

ifconfig

| root@o144dfb59b094ebea6b6f50e299911c3-task0-0:/code# ifconfig                               |
|---------------------------------------------------------------------------------------------|
| eth0: flags=4163 <up,broadcast,running,multicast> mtu 1480</up,broadcast,running,multicast> |
| inet 10.244.132.114 netmask 255.255.255.255 broadcast 10.244.132.114                        |
| ether aa:96:34:3a:ce:8c txqueuelen 0 (Ethernet)                                             |
| RX packets 2157828 bytes 6876241593 (6.8 GB)                                                |
| RX errors 0 dropped 0 overruns 0 frame 0                                                    |
| TX packets 1489692 bytes 239797031 (239.7 MB)                                               |
| TX errors 0 dropped 0 overruns 0 carrier 0 collisions 0                                     |
|                                                                                             |
| lo: flags=73 <up,loopback,running> mtu 65536</up,loopback,running>                          |
| inet 127.0.0.1 netmask 255.0.0.0                                                            |
| loop txqueuelen 1000 (Local Loopback)                                                       |
| RX packets 307699 bytes 55600894 (55.6 MB)                                                  |
| RX errors 0 dropped 0 overruns 0 frame 0                                                    |
| TX packets 307699 bytes 55600894 (55.6 MB)                                                  |
| TX errors 0 dropped 0 overruns 0 carrier 0 collisions 0                                     |
|                                                                                             |

以该IP地址作为ADDR的值,启动训练

# # 在task0上运行该命令 NPROC\_PER\_NODE=4 NNODES=2 PORT=12345 ADDR=<master IP地址> NODE\_RANK=0 xtuner train llama2\_7b\_chat\_qlora\_sql\_e3\_copy.py --work-dir /code/xtuner-workdir --deepspeed deepspeed\_zero3\_offload # 在task1上运行该命令

```
NPROC_PER_NODE=4 NNODES=2 PORT=12345 ADDR=<master IP地址> NODE_RANK=1 xtuner train llama2_7b_chat_qlora_sql_e3_copy.py --work-dir /code/xtuner-workdir --deepspeed deepspeed_zero3_offload
```

## 训练后测试

转换模型权重文件;将微调训练的checkpoint转成hf格式的模型

如果是使用【模型调试】训练的模型,执行如下命令:

```
xtuner convert pth_to_hf /code/llama2_7b_chat_qlora_sql_e3_copy.py /code/xtuner-
workdir/iter_500.pth/ /code/iter_500_hf/
```

如果是使用【训练管理】训练的模型,执行如下命令:

xtuner convert pth\_to\_hf /code/llama2\_7b\_chat\_qlora\_sql\_e3\_copy.py /userhome/xtunerworkdir-job/iter\_500.pth/ /code/iter\_500\_hf/

加载lora的HF格式模型进行测试,测试代码:

```
from transformers import AutoTokenizer, AutoModelForCausalLM
import torch
local_model_path = "/dataset/CodeLlama-7b-hf/"
tokenizer = AutoTokenizer.from_pretrained(local_model_path)
eval_prompt = """You are a powerful text-to-SQL model. Your job is to answer questions
about a database. You are given a question and context regarding one or more tables.
You must output the SQL query that answers the question.
### Input:
which Class has a Frequency MHz larger than 91.5, and a City of license of hyannis,
nebraska?
### Context:
CREATE TABLE table_name_12 (class VARCHAR, frequency_mhz VARCHAR, city_of_license VARCHAR)
### Response:
.....
model_input = tokenizer(eval_prompt, return_tensors="pt").to("cuda")
base_model = AutoModelForCausalLM.from_pretrained(local_model_path,
torch_dtype=torch.float16, device_map="cuda") # don't quantize here
base_model.eval()
with torch.no_grad():
    print(tokenizer.decode(base_model.generate(**model_input, max_new_tokens=100)[0],
skip_special_tokens=True))
print("=====下面是微调后的模型=======")
from peft import PeftModel
model = PeftModel.from_pretrained(base_model, "/code/iter_500_hf")
model.eval()
with torch.no_grad():
    print(tokenizer.decode(model.generate(**model_input, max_new_tokens=100)[0],
skip_special_tokens=True))
```

执行测试:

python final\_test.py

## 微调后模型下载并接入FastGPT

## 合并微调后的模型

使用xtuner将微调后的lora adapter模型和源模型合并,合并后得到一个新的模型

xtuner convert merge /dataset/CodeLlama-7b-hf /code/iter\_500\_hf/ /code/code-llama-sql -device cpu

## 下载模型

#### 在平台上获取文件的下载链接, 接下来就可以使用wget或者直接使用浏览器下载

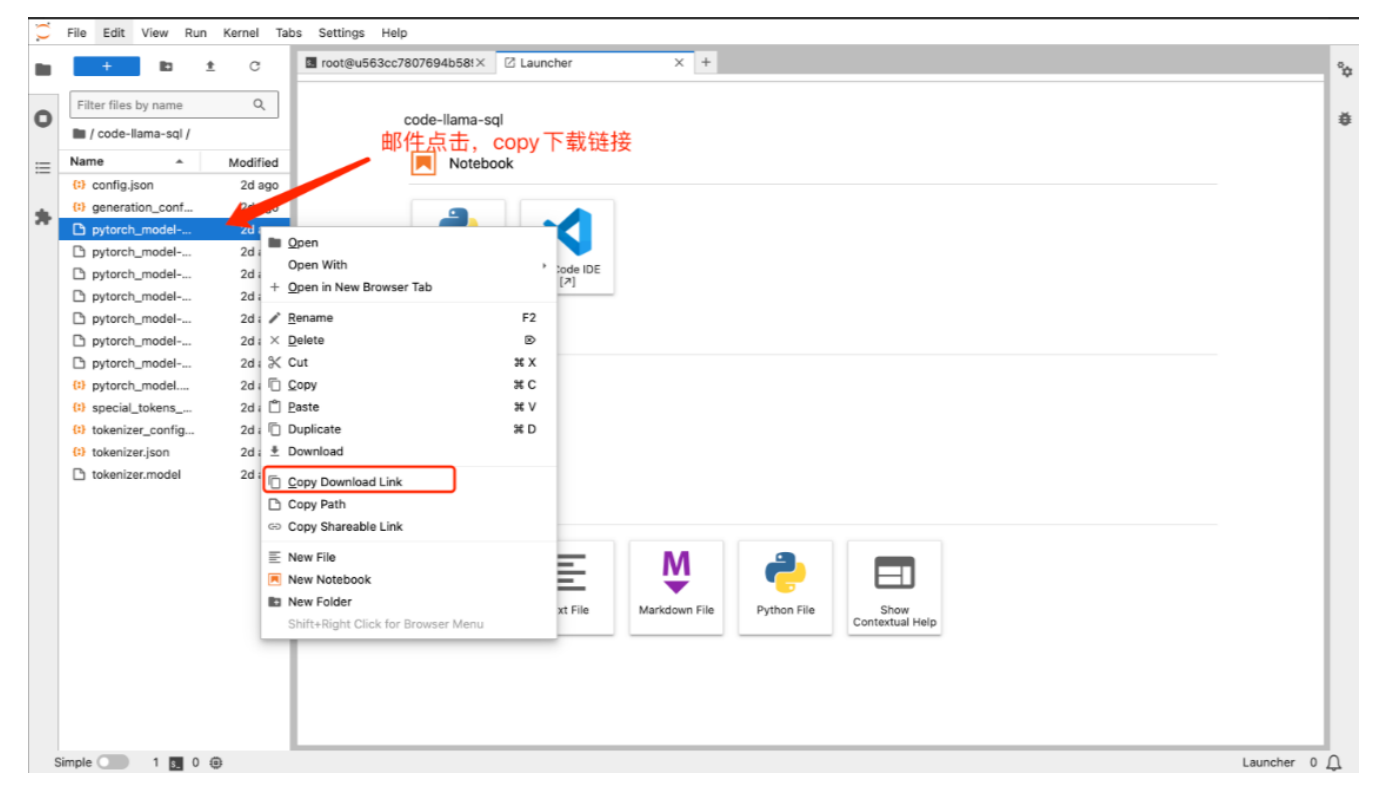

#### 在AutoDL租用的机器上下载模型

在/root/autodl-tmp目录下创建code-llama目录并下载模型

wget http://hsw.csidc.cn/notebook\_m02c05b673114d428a06d2c497467a7a\_task0/files/code-llamasql.tar?\_xsrf=2%7C4c72f6d2%7c40bb164eb50a9abe11c6a1c5396b8948%7c1737079208 -0 root/autodltmp/code-llama.tar

## 使用xinference部署下载的模型

随便创建一个虚拟环境,下载xinference

在安装xinference时会弹出需要下载某个llama.cpp文件的要求

Llama.cpp地址: https://github.com/abetlen/llama-cpp-python/releases

在该地址找到所需要下载版本并上传到机器上

#### 然后再安装xinference,不然会报错无法安装

pip install "xinference[all]"

#### 启动xinference

xinference-local --host 0.0.0.0 --port 9997 /root/autodl-tmp/code-llama/code/code-llama-sql

#### 与自己的机器建立ssh隧道

\$ ssh -CNg -L 9997:127.0.0.1:9997 root@connect.nmb1.seetacloud.com -p 34790
The authenticity of host '[connect.nmb1.seetacloud.com]:34790 ([111.127.52.75]:3
4790)' can't be established.
ED25519 key fingerprint is SHA256:fXmxJm1D+u8+mkd+cTJvamLBrxcQyH7IpvK/lR3v5t8.
This key is not known by any other names.
Are you sure you want to continue connecting (yes/no/[fingerprint])? yes
Could not create directory '/c/Users/\316\260\301\246\313\274/.ssh' (No such fil
e or directory).
Failed to add the host to the list of known hosts (/c/Users/\316\260\301\246\313\
274/.ssh/known\_hosts).
root@connect.nmb1.seetacloud.com's password:

在本机上打开xinference部署模型

## **Xinference**

#### Launch Model

|            |                       | LANGUAGE MODELS EMBEDDING MODELS R                                    | ERANK MODELS IMAGE MODELS AUDIO                                                         | D MODELS VIDEO            | MODELS CUSTOM MODELS                                                         |  |  |  |  |
|------------|-----------------------|-----------------------------------------------------------------------|-----------------------------------------------------------------------------------------|---------------------------|------------------------------------------------------------------------------|--|--|--|--|
| 59<br>59   | Launch Model >        |                                                                       | Search for model name and description                                                   |                           |                                                                              |  |  |  |  |
| ٢          | Running Models >      | Model Ability 👻 Status                                                | ▼ code                                                                                  |                           |                                                                              |  |  |  |  |
| ŧ          | Register Model >      | code-llama 🌣                                                          | code-llama-instruct                                                                     | *                         | code-llama-python ☆                                                          |  |  |  |  |
|            | Cluster Information > | a                                                                     | en                                                                                      |                           | en                                                                           |  |  |  |  |
| 0          |                       | Code-Llama is an open-source LLM<br>trained by fine-tuning LLaMA2 for | Code-Llama-Instruct is an instruc<br>version of the Code-Llama LLM.                     | ct-tuned                  | Code-Llama-Python is a fine-tuned<br>version of the Code-Llama LLM,          |  |  |  |  |
| ()         | Contact Us 7          | generating and discussing code.                                       |                                                                                         |                           | specializing in Python.                                                      |  |  |  |  |
|            |                       | 1007                                                                  | 1007                                                                                    |                           |                                                                              |  |  |  |  |
|            |                       | context length generate model                                         | context length c                                                                        | hat model                 | context length generate model                                                |  |  |  |  |
|            |                       |                                                                       |                                                                                         |                           |                                                                              |  |  |  |  |
|            |                       | codegeex4 🔆                                                           | codeqwen1.5                                                                             | 4                         | codeqwen1.5-chat 🛱                                                           |  |  |  |  |
|            |                       | (en) (zh)                                                             | (en) (zh)                                                                               |                           | (m) (zh)                                                                     |  |  |  |  |
|            |                       | the open-source version of the latest<br>CodeGeeX4 model series       | CodeQwen1.5 is the Code-Specif<br>version of Qwen1.5. It is a transfe                   | îc<br>ormer-              | CodeQwen1.5 is the Code-Specific<br>version of Qwen1.5. It is a transformer- |  |  |  |  |
|            |                       |                                                                       | based decoder-only language mo<br>pretrained on a large amount of d                     | del<br>ata of             | based decoder-only language model<br>pretrained on a large amount of data of |  |  |  |  |
| 4          | X71 0                 | Launch Model                                                          | code-llama-instruct                                                                     |                           |                                                                              |  |  |  |  |
| X          | Xinference            |                                                                       | Model Engine                                                                            |                           |                                                                              |  |  |  |  |
|            |                       | LANGUAGE MODELS EMBEDDING MOD                                         | Transformers                                                                            | - 洗择参                     | 数                                                                            |  |  |  |  |
| <b>3</b> 8 | Launch Model >        |                                                                       | Model Format                                                                            | ~                         | ~                                                                            |  |  |  |  |
| ÷          | Running Models >      | Model Ability - Status                                                | ,,,,,,,,,,,,,,,,,,,,,,,,,,,,,,,,,,,,,,                                                  |                           |                                                                              |  |  |  |  |
| _          |                       |                                                                       | 7                                                                                       |                           | •                                                                            |  |  |  |  |
| +          | Register Model >      | code-llama                                                            | Quantization                                                                            |                           |                                                                              |  |  |  |  |
| 8          | Cluster Information > | a                                                                     | none                                                                                    |                           | -                                                                            |  |  |  |  |
| 0          | Control Inc.          | Code-Llama is an open-source Ll<br>trained by fine-tuning LLaMA2 f    | - N-GPU                                                                                 |                           |                                                                              |  |  |  |  |
| Q          | Contact Us >          | generating and discussing code.                                       | auto                                                                                    |                           | •                                                                            |  |  |  |  |
|            |                       | 1001                                                                  | Replica                                                                                 |                           |                                                                              |  |  |  |  |
|            |                       | context length gener                                                  |                                                                                         |                           |                                                                              |  |  |  |  |
|            |                       |                                                                       | Optional Configurations                                                                 |                           |                                                                              |  |  |  |  |
|            |                       |                                                                       | (Optional) Model UID, model name by default                                             |                           |                                                                              |  |  |  |  |
|            |                       | codegeex4                                                             | (Optional) Request Limits, the number of request limits for this model, default is None |                           |                                                                              |  |  |  |  |
|            |                       | the open-source version of the lat<br>CodeGeeX4 model series          |                                                                                         |                           |                                                                              |  |  |  |  |
|            |                       |                                                                       | 54                                                                                      |                           | 5                                                                            |  |  |  |  |
| <b>(</b> ) | Xinference            | Launch Model                                                          | code-llama-instruct                                                                     |                           |                                                                              |  |  |  |  |
|            |                       | LANGUAGE MODELS EMBEDDING MOD                                         | Optional Configurations                                                                 |                           |                                                                              |  |  |  |  |
| 58         | Launch Model >        |                                                                       | (Optional) Model UID, model name by defa                                                | ault                      |                                                                              |  |  |  |  |
| ٢          | Running Models >      | Model Ability 👻 Status                                                |                                                                                         |                           |                                                                              |  |  |  |  |
|            |                       |                                                                       | (Optional) Request Limits, the number of re-                                            | equest limits for this mo | odel, default is None                                                        |  |  |  |  |
| ÷          | Register Model >      | code-llama                                                            |                                                                                         |                           |                                                                              |  |  |  |  |
| 8          | Cluster Information > | (1)                                                                   | (Optional) Worker Ip, specify the worker ip                                             | where the model is loc    | cated in a distributed scenario                                              |  |  |  |  |
| 0          | Contact Us >          | Code-Llama is an open-source Ll<br>trained by fine-tuning LLaMA2 f    | (Optional) GPU Idx, Specify the GPU inde:                                               | x where the model is lo   | cated                                                                        |  |  |  |  |
|            |                       | generating and discussing code.                                       |                                                                                         |                           |                                                                              |  |  |  |  |
|            |                       | 100K                                                                  | (Optional) Download_hub                                                                 |                           | ·                                                                            |  |  |  |  |

|              |                 |                  | context le<br>codege<br>a di<br>the open-<br>CodeGee | eex4<br>)<br>source version of the late<br>X4 model series | Lora C                                                                  | Maxet Palls, For Py Incels, p<br>lama-sql-ft<br>nnlig V<br>nal parameters passed | up the inference enging<br>点击启云 | by COMPETER provide the<br>模型路径<br>nc: Transformers ●<br>力模型 | model file path.                       |                | ]         |
|--------------|-----------------|------------------|------------------------------------------------------|------------------------------------------------------------|-------------------------------------------------------------------------|----------------------------------------------------------------------------------|---------------------------------|--------------------------------------------------------------|----------------------------------------|----------------|-----------|
| <u> X</u> ii | nference        | e Ru             |                                                      |                                                            | RERANK MODELS                                                           | IMAGE MODELS                                                                     | AUDIO MODELS                    | VIDEO MODELS                                                 | FLEXIBLE MODELS                        |                |           |
| 🕼 Laur       | nch Model       | > ID             |                                                      | Name                                                       | Address                                                                 | GPU Indexes                                                                      | Size                            | Quantization                                                 | Replica                                | Actions        |           |
| 🖆 Runi       | ning Models     | > code-          | -llama                                               | code-II.                                                   | ama 0.0.0.0:3306                                                        | 3 0                                                                              | 7                               | none                                                         | 1                                      | r î            |           |
| 🕀 Regi       | ister Model     | >                |                                                      |                                                            |                                                                         |                                                                                  |                                 |                                                              | Rows per page:                         | 100 👻 1–1 of 1 | < >       |
| Clus         | ter Information | >                |                                                      |                                                            |                                                                         |                                                                                  |                                 |                                                              |                                        |                |           |
| Con          | tact Us         | >                |                                                      |                                                            |                                                                         |                                                                                  |                                 |                                                              |                                        |                | 8         |
|              |                 |                  |                                                      | 🚀 Xinferen                                                 | ice Chat Bot :                                                          | code-llama-                                                                      | instruct 🚀                      |                                                              |                                        |                |           |
|              |                 |                  |                                                      |                                                            | Model ID: code-l<br>Model Size: 7 Billi<br>Model Forma<br>Model Quantiz | ama-instruct<br>on Parameters<br>t: pytorch<br>ation: none                       |                                 |                                                              |                                        |                |           |
|              | Chatbot         |                  |                                                      |                                                            | Input:<br>Which Class has a<br>Context:<br>CREATE TABLE ta<br>Response: | Frequency MHz larg                                                               | ger than 91.5, and a            | a City of license of hy<br>icy_mhz VARCHAR, c                | annis, nebraska?<br>ity_of_license VAR | D<br>CHAR)     |           |
|              | SELECT d        | ass FROM table_r | name_12 WHERE                                        | : frequency_mhz > 91.5                                     | AND city_of_license =                                                   | "hyannis nebraska"                                                               | Input:<br>How many<br>Context:  | heads of the departr                                         | nents are older tha                    | ın 56 ?<br>▼   | <b>\$</b> |
|              |                 |                  |                                                      |                                                            |                                                                         |                                                                                  |                                 |                                                              |                                        |                |           |
|              | Additional Inp  | uts              |                                                      |                                                            |                                                                         |                                                                                  |                                 |                                                              |                                        | •              |           |
|              |                 |                  |                                                      | 通过                                                         | API 使用 🍯 · 使用 Grad                                                      | io 构建 🔗 · Settings                                                               | άţ.                             |                                                              |                                        |                |           |

1

## 启动FastGPT

把模型配置写入FastGPT的config文件中

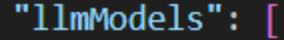

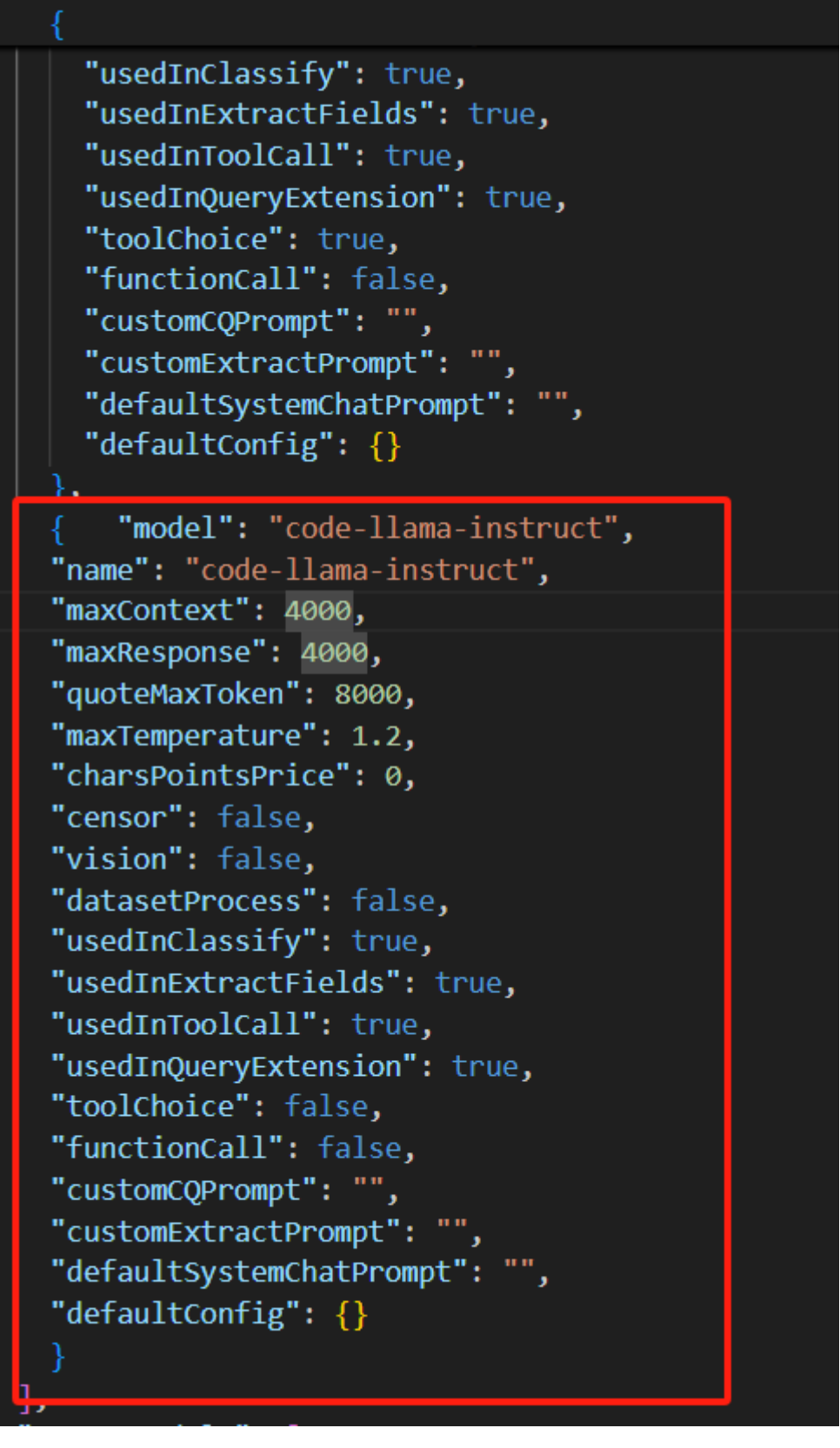

启动docker容器

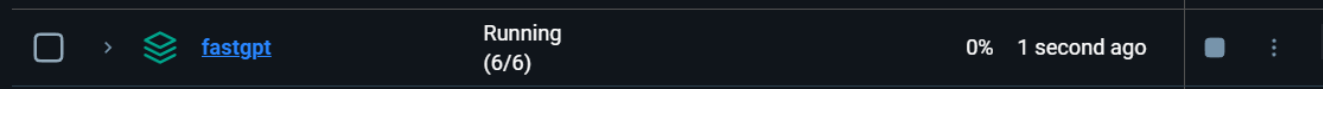

URL需要写本机IP地址,写127.0.0.1会导致无法访问

| •                                                                                                    |                                                                                                    |                                                                                                    |                                                                                                    |                                          |                                                                                                    |                                                                                                    |                                                                                               |                                             |                                     |                     |                                                                                                    |                                                                                             |
|----------------------------------------------------------------------------------------------------|----------------------------------------------------------------------------------------------------|----------------------------------------------------------------------------------------------------|----------------------------------------------------------------------------------------------------|------------------------------------------|----------------------------------------------------------------------------------------------------|----------------------------------------------------------------------------------------------------|-----------------------------------------------------------------------------------------------|---------------------------------------------|-------------------------------------|---------------------|----------------------------------------------------------------------------------------------------|---------------------------------------------------------------------------------------------|
| 更新渠道信息                                                                                                    |                                                                                                    |                                                                                                    |                                                                                                    |                                          |                                                                                                    |                                                                                                    |                                                                                               |                                             |                                     |                     |                                                                                                    |                                                                                             |
| 类型*                                                                                                    |                                                                                                    |                                                                                                    |                                                                                                    |                                          |                                                                                                    |                                                                                                    |                                                                                               |                                             |                                     |                     |                                                                                                    |                                                                                             |
| 自定义渠道                                                                                                    |                                                                                                    |                                                                                                    |                                                                                                    |                                          |                                                                                                    |                                                                                                    |                                                                                               |                                             |                                     |                     |                                                                                                    | •                                                                                           |
| Base URL                                                                                                    |                                                                                                    |                                                                                                    |                                                                                                    |                                          |                                                                                                    |                                                                                                    |                                                                                               |                                             |                                     |                     |                                                                                                    |                                                                                             |
| http://192.168.2.                                                                                                    | 5:9997                                                                                                    |                                                                                                    |                                                                                                    |                                          |                                                                                                    |                                                                                                    |                                                                                               |                                             |                                     |                     |                                                                                                    |                                                                                             |
| 名称                                                                                                    |                                                                                                    |                                                                                                    |                                                                                                    |                                          |                                                                                                    |                                                                                                    |                                                                                               |                                             |                                     |                     |                                                                                                    |                                                                                             |
| Xinference                                                                                                    |                                                                                                    |                                                                                                    |                                                                                                    |                                          |                                                                                                    |                                                                                                    |                                                                                               |                                             |                                     |                     |                                                                                                    |                                                                                             |
| 分组*                                                                                                    |                                                                                                    |                                                                                                    |                                                                                                    |                                          |                                                                                                    |                                                                                                    |                                                                                               |                                             |                                     |                     |                                                                                                    |                                                                                             |
| default ×                                                                                                    |                                                                                                    |                                                                                                    |                                                                                                    |                                          |                                                                                                    |                                                                                                    |                                                                                               |                                             |                                     |                     |                                                                                                    | •                                                                                           |
| 模型                                                                                                    |                                                                                                    |                                                                                                    |                                                                                                    |                                          |                                                                                                    |                                                                                                    |                                                                                               |                                             |                                     |                     |                                                                                                    |                                                                                             |
| code-llama-instr                                                                                                    | uct ×                                                                                                    |                                                                                                    |                                                                                                    |                                          |                                                                                                    |                                                                                                    |                                                                                               |                                             |                                     |                     |                                                                                                    | -                                                                                           |
| 填入相关模型                                                                                                    | 填入所有模型                                                                                                    | 2 清除所                                                                                                    | 有模型                                                                                                    |                                          | 议模型名称                                                                                                    |                                                                                                    | 填入                                                                                            |                                             |                                     |                     |                                                                                                    |                                                                                             |
| 構測重空向                                                                                                    |                                                                                                    |                                                                                                    |                                                                                                    |                                          |                                                                                                    |                                                                                                    |                                                                                               |                                             |                                     |                     |                                                                                                    |                                                                                             |
| 此项可选,用于例<br>{<br>"gpt-3.5-tur<br>"gpt-4-0314"<br>"gpt-4-32k-0<br>}                                                                                                    | 設请求体中的機<br>bo-0301": "gpt<br>: "gpt-4",<br>314": "gpt-4-3                                                                                                    | 型名称, 万一个<br>t-3.5-turbo",<br>32k"                                                                                                    | 12011 -                                                                                                    | 10-10-10-10-10-10-10-10-10-10-10-10-10-1 |                                                                                                    |                                                                                                    |                                                                                               |                                             |                                     |                     |                                                                                                    |                                                                                             |
| 此项问选,用于销<br>{<br>"gpt-3.5-tur<br>"gpt-4-0314"<br>"gpt-4-32k-0<br>}<br><b>③</b> One API                                                                                                    | 政请求体中的模<br>bo-0301": "gpt<br>: "gpt-4",<br>314": "gpt-4-3<br>承首页                                                                                                    | 型名称, 对一个<br>t-3.5-turbo",<br>32k"<br><b>盘渠道</b>                                                                                                    | • 令牌                                                                                                    | (144) (255)<br>\$ 兑换                     | ┣ 充值                                                                                                    | ▲ 用户                                                                                                    |                                                                                               | <b>\$</b> 设置                                | <b>0</b> 关于                         |                     | 3 <sup>201</sup>                                                                                                    | メ<br>彩道 Xinfe<br>少。                                                                         |
| 此项问选,用于新<br>{<br>"gpt-3.5-tup<br>"gpt-4-0314"<br>"gpt-4-0314"<br>"gpt-4-32k-e<br>}<br>}<br><b>① One API</b><br>管理渠道                                                                                                    | K政演求体中的使<br>bo-0301": "gpt<br>: "gpt-4",<br>314": "gpt-4-3 ▲ 首页                                                                                                    | 型名称、为一个<br>t-3.5-turbo",<br>32k"<br><b>盘渠道</b>                                                                                                    | 2504 子                                                                                                    | (144) (255)<br>\$ 兑换                     | 膏 充值                                                                                                    | ▲ 用户                                                                                                    | ■ 日志                                                                                          | ✿ 设置                                        | <b>0</b> 关于                         |                     | <b>i</b>                                                                                                    | ょ<br>彩道 Xinfe<br>少。                                                                         |
| 此读问法,用于#<br>(************************************                                                                                                    | 政演求体中的機<br>bo-9301": "gpt<br>: "gpt-4",<br>314": "gpt-4-3<br><b>余 首页</b><br>, 名称和密钥                                                                                                    | 空名称、万一下<br>3.5-turbo",<br>32k"                                                                                                    | ● 令牌                                                                                                    | \$ 兑换                                    | <b>濟</b> 充值                                                                                                    | ≗ 用户                                                                                                    | ■ 日志                                                                                          | ✿ 设置                                        | <b>0</b> 关于                         |                     | <b>1</b>                                                                                                    | ょ<br>尾道 Xinfe<br>少。                                                                         |
| 此頃の道法,用井梯<br>{<br>「<br>「<br>留下-3.5-tur<br>"<br>四下-4.5-tur<br>"<br>四下-4.52k-6<br>}                                                                                                    | (政策求体中的)使<br>bo-0-301":"gpt<br>:"gpt-4";<br>"gpt-4";<br>"gpt-4-3<br>前面,<br>合称和密钥<br>,<br>合称和密钥<br>不再支持通过 ke<br>,<br>hat 模型,优先6                                                                                                    | 223禄,万一下<br>-3.5-turbo",<br>32k"<br>▲ 渠道<br>Py获取佘额,因<br>更用 gpt-3.5-turb                                                                                                   | 〕350₩ →<br>● 令牌<br>此余额显示<br>500, 如果语                                                                                                    | \$ 兑换<br>示为 0。对于<br>家横型不可用               | <b>資</b> 充值<br>支持的渠道类<br>则使用你所循                                                                                       | ▲ 用户 型,请点击希望,请点击希望,请点击希望,请点击希望,请点击希望,请点击希望,请点击希望,请点击希望,请点击希望,请点击希望,请点击希望,请点击希望,请点击希望,请点击希望,正有法法,正有法法,正有法法,正有法法,正有法法,正有法法,正有法法,正有法 | ■ 日志<br>翻进行刷新,<br>中的第一个                                                                       | ◆ 设置<br><sup>美型</sup> 。                     | <b>0</b>                            |                     | <b>3 1</b>                                                                                                    | A<br>彩道 Xinfe<br>少。<br>×                                                                    |
| 此頃の道法、用于様<br>(*gpt-3-5-tur<br>*gpt-4-0314**<br>*gpt-4-0314**<br>*gpt-6-04**<br>*gpt-6-04**<br>*gpt-6-04 | (政備求保中的機<br>bo-9331: "gpt<br>: "gpt-4",<br>334": "gpt-4-3<br>334": "gpt-4-3<br>(不可支持通过<br>, 名称和密钥<br>小雨支持通过 ke<br>, 允先低<br>分组                                                                                                    | 空名林、 ファート<br>- 3 - 5 - turbo",<br>32k"<br>▲ 渠道<br>w 获取余额, 因<br>更用 gpt-3.5 - turt<br>类型                                                                                    | ) 令牌<br>此余额显行<br>200, 如果语                                                                                                    | \$ 兑换                                    | 管 充值<br>支持的渠道类<br>则他用你所面<br>响应时间                                                                                      | 里用户 型,请点击步 型,请点击步 资源 余额                                                                                                    | 目日志<br>翻进行刷新。<br>限中的第一个校<br>优先级                                                               | ◆ 设置<br>英型。<br>操作                           | <b>0</b> 关于                         |                     | <b>3 A</b>                                                                                                    | ょ<br>料道 Xinfe<br>少。                                                                         |
| 此頃の道法,用于報<br>{<br>「gpt-3.5-tur<br>"gpt-3.5-tur<br>"gpt-4.0314"<br>"gpt-4.032k-6<br>}                                                                                                    | (政備求保中的)使<br>bo-0301": "gpt<br>: "gpt-4",<br>"gpt-4",<br>"gpt-4"; "gpt-4-2<br>"<br>合 首页<br>, 名称和密钥                                                                                                    | <ul> <li>本 渠道</li> <li>* ·获取余额,因</li> <li>* ·获取余额,因</li> <li>使用 gpt-3.5-turt</li> <li>类型</li> <li>自定义渠道</li> </ul>                                                        | )                                                                                                    | \$ 兑换<br>示为0,对于<br>资模型不可用<br>代态          | 〒充值 支持的渠道类<br>则使用你所值 <b>响应时间</b> 0.45 秒                                                                               | <ul> <li>里,请点击结<br/>置的模型列;</li> <li>余額<br/>\$0.00</li> </ul>                                                                      | <ul> <li>目志</li> <li>翻进行刷新,</li> <li>中的第一个</li> <li>优先级</li> <li>0</li> </ul>                 | ◆ 设置<br><sup>美型</sup> .<br>操作<br><b>渊</b> 试 | <ul> <li>关于</li> <li>Mik</li> </ul> | 禁用 筹                | 3 利<br>利<br>日<br>日<br>日<br>日<br>日<br>日<br>日<br>日<br>日<br>日<br>日<br>日<br>日<br>日<br>日<br>日<br>日<br>日                                                                                                    | メ<br>彩道 Xinfe<br>少。<br>X                                                                    |
| 出版的话,用于#<br>(************************************                                                                                                    | は改画求体中的装<br>bo-9301": "gpt<br>: "gpt-4"; "gpt<br>314": "gpt-4-:<br>常 首页<br>, 名称和密钥<br>, 名称和密钥<br>;<br>, 名称和密钥<br>;<br>, 名称和密钥<br>;<br>, 名称和密钥<br>;<br>, 名称和密钥<br>;<br>, 名称和密钥<br>;<br>, 名称和密钥<br>;<br>, 名称和密钥<br>;<br>, 名称和密钥<br>;<br>, 名称和密钥<br>;<br>, 名称和密钥<br>;<br>, 名称和密钥<br>;<br>, 名称和密钥<br>;<br>, 名称和密钥<br>;<br>, 名称和密钥<br>;<br>, 名称和密钥<br>;<br>, 名称和密钥<br>;<br>, 是<br>, "gpt-4-;<br>;<br>, "gpt-4-;<br>;<br>;<br>, "gpt-4-;<br>;<br>;<br>, "gpt-4-;<br>;<br>;<br>;<br>;<br>, "gpt-4-;<br>;<br>;<br>;<br>;<br>;<br>;<br>;<br>;<br>;<br>;<br>;<br>;<br>;<br>;<br>;<br>;<br>; | <ul> <li>全名林, 为一下</li> <li>t-3.5-turbo",</li> <li>32k"</li> <li>品 渠道</li> <li>案 获取余额, 因</li> <li>使 更 用 gpt-3.5-turb</li> <li>类型</li> <li>自定义渠道</li> <li>百度文心千帆</li> </ul> | )<br>)<br>)<br>)<br>)<br>)<br>)<br>)<br>)<br>)<br>)<br>)<br>)<br>)                                                                                                    | \$ 兑换<br>示为0,对于<br>表模型不可用<br>已启用<br>已启用  | 実持的渠道送<br>则使用你所循<br>0.45 秒<br>3.31秒                                                                                   | <ol> <li>用户</li> <li>型,请点击者</li> <li>遭的機型列</li> <li>余額</li> <li>\$0.00</li> <li>不支持</li> </ol>                                    | <ul> <li>日志</li> <li>総进行刷新,</li> <li>取中的第一个</li> <li>优先级</li> <li>0</li> <li>0</li> </ul>     | ◆ 设置<br>使型.<br>操作<br>※試<br>※試               | O 关于<br>副版<br>副版                    | 禁用 ½<br>禁用 ½        | الله المعالم المعالم المعالم المعالم المعالم المعالم المعالم المعالم المعالم المعالم المعالم المعالم المعالم ال<br>المعالم المعالم المعالم المعالم المعالم المعالم المعالم المعالم المعالم المعالم المعالم المعالم المعالم المعالم                                                                                                    | よ<br>民道 Xinfe<br>少。<br>×                                                                    |
| 世境の15,用于#<br>(************************************                                                                                                    | は改善求体中的機<br>bo-931": "gpt<br>314": "gpt-4-:<br>314": "gpt-4-:<br>の,名称和密钥<br>不再支持通过ke<br>たhat模型,优先6<br>分组<br>default<br>default<br>減減所有渠道                                                                                                    | 空名林、 ファート<br>- 3.5 - turbo",<br>32k"<br>本 渠道<br>の<br>東田 gpt-3.5 - turt<br>类型<br>自定文渠道<br>百度文心千帆<br>副<br>試業用:                                                              | <ul> <li>⇒ 令牌</li> <li>⇒ 令牌</li> <li>⇒ ○牌</li> <li>⇒ ○牌</li> <li>■ ○</li> <li>■ ○</li></ul> | \$ 兑换<br>示为0,对于<br>之后用<br>已后用<br>副除禁用采   | <ul> <li>「育 充値</li> <li>支持的渠道类</li> <li>则使用你所面</li> <li>响应时间</li> <li>0.45 歩</li> <li>3.31 歩</li> <li>道 刷新</li> </ul> | <ul> <li>二、用户</li> <li>型, 请点击分</li> <li>二、清点击分</li> <li>二、清点击分</li> <li>二、二、二、二、二、二、二、二、二、二、二、二、二、二、二、二、二、二、二、</li></ul>          | <ul> <li>日志</li> <li>(初进行刷新。</li> <li>(中的第一个特</li> <li>(优先级)</li> <li>0</li> <li>0</li> </ul> | ◆ 设置<br><u> 東型</u> 。<br>操作<br>深試<br>深試      |                                     | 禁用 進<br>禁用 進<br>• ( | <ul> <li>● 第</li> <li>● 第</li></ul> | A<br>A<br>A<br>A<br>A<br>A<br>A<br>A<br>A<br>A<br>A<br>A<br>A<br>A<br>A<br>A<br>A<br>A<br>A |

Ŧ

#### 访问FastGPT服务,创建对话机器人

| 8        | 全部应用 / 1                                                                                                    | 应用配置 发布渠道 对话日志                                                       | • 未除存 · 《 保存 · |
|----------|----------------------------------------------------------------------------------------------------|----------------------------------------------------------------------|----------------|
| <br>₩天   | ◎ 1<br>快来给应用一个介绍~                                                                                                    | 调试预览                                                                 |                |
|          | O 対话                                                                                                    |                                                                      | 你成于            |
| A. 10.04 | 🥶 AI 配置                                                                                                    |                                                                      |                |
| 工具箱      | AI 模型 🔗 code-llama-instruct                                                                                                    | SELECT TOP 5 COUNT(*) FROM gadwp_options WHERE option_name = "gadwp_ | version"       |
| O<br>账号  | 提示可 ⑦ ○ 输入<br>模型固定的引导间,通过调整原内容,可以引导模型等方向,该内容会被固定在1<br>头,可通过输入(超入法理交量)<br>如果关联了如归序,你还可以通过适当的描述,来引导模型何时去调用如识序搜索,<br>你是电影(型版词法),的助手,当用户询问与(型底词话)相关的内容时,请搜索状<br>合搜索结果进行回答。 | 7838安皇<br>文的开<br>倾口:<br>帅许升皓                                         | 2              |
|          | € 关联知识库 + 选择                                                                                                    | 3 参数                                                                 |                |
|          | 💼 工具调用 🗇                                                                                                    | + 选择                                                                 |                |
| $\Box$   | 😫 文件上传 💿                                                                                                    | 输入问题。发送 [Enter]操行 [Ctrl(Alt/Shift) + Enter]<br>关闭                    |                |